- 1. Запустить от имени администратора файл МенеджерОплатВерсия2
- 2. Выполнить установку следуя инструкции на экране. Все настройки можно оставить по-умолчанию
- 3. Запустить Кассир 5. Web менеджер оплат будет работать, только начиная с релиза 5.1.7.10
- 4. Зайти под пользователем с правами администратора
- 5. Перейти в Настройки Оборудование Настройка платежной системы

| acca                                      | ЕГАИС                                                      | Модули логики                                                                                                    | Ресторан                                                              | Режимь                                                                                                | Оборудование                                                           | Дополнительны                                                                               | ые Пользователи                                              |            |
|-------------------------------------------|------------------------------------------------------------|----------------------------------------------------------------------------------------------------|-----------------------------------------------------------------------|----------------------------------------------------------------------------------------------------|------------------------------------------------------------------------|---------------------------------------------------------------------------------------------|--------------------------------------------------------------|------------|
|                                           |                                                            | Userse Sus Ki                                                                                                    | /M                                                                    |                                                                                                    |                                                                        | сканерами и р                                                                               | ридерами                                                     |            |
| Пастроика ККМ                             |                                                            |                                                                                                    |                                                                       | <ul> <li>Использовать сканер для считывания карт</li> <li>Игнорировать срок действия карты</li> </ul> |                                                                        |                                                                                             |                                                              |            |
| Настройка дополнительных устройств вывода |                                                            |                                                                                                    |                                                                       |                                                                                                    |                                                                        |                                                                                             |                                                              |            |
|                                           |                                                            |                                                                                                    |                                                                       |                                                                                                    |                                                                        | Настрой                                                                                     | ка                                                           |            |
|                                           |                                                            | Настройка вес                                                                                                    | C0B                                                                   |                                                                                                    | Работа с те                                                            | ерминалом сб                                                                                | ора данных                                                   | 202        |
|                                           | Настрой                                                    | ка комплексов э                                                                                                    | тикетирован                                                           | ния                                                                                                   |                                                                        | ерминал после у                                                                             | лачной загрузки                                              | spa        |
| Fan                                       |                                                            |                                                                                                    |                                                                       |                                                                                                    | Не очищат                                                              | ь терминал посл                                                                             | те загрузки                                                  |            |
|                                           | нчие кла                                                   | виши                                                                                                    |                                                                       |                                                                                                    | 🛛 🖉 Всегда спр                                                         | ашивать об очи                                                                              | стке                                                         |            |
|                                           | 10163064                                                   | пь горячие клави                                                                                                    | ши                                                                    |                                                                                                    | Оплата усл                                                             | уг оператора                                                                                | СВЯЗИ                                                        |            |
|                                           | Had                                                        | стройка "горячих"                                                                                                   | "клавиш                                                               |                                                                                                    | Способ оплат                                                           | ы услуг: Не ис                                                                              | пользовать                                                   | -          |
| Ис                                        | пользова                                                   | ть встроенную на                                                                                                    | вигацию                                                               |                                                                                                    | Список оп                                                              | ераторов                                                                                    | Настройка                                                    |            |
| Раб                                       | ота с си                                                   | стемой видеон                                                                                                    | аблюдени                                                              | я———                                                                                                  | Разрешить                                                              | оплату в откры                                                                              | том чеке                                                     |            |
| Неис                                      | спользова                                                  | ать                                                                                                    |                                                                       | - Q                                                                                                   | Разрешить                                                              | оплату услуг с                                                                              | сдачи                                                        |            |
|                                           |                                                            |                                                                                                    |                                                                       |                                                                                                    | Печатать ч                                                             | еки оплаты услу                                                                             | г в открытом чеке                                            |            |
|                                           |                                                            |                                                                                                    |                                                                       | 108                                                                                                   | О Секция                                                               | 0                                                                                           | Налоговая групп                                              | а          |
|                                           | Настройк                                                   | а весовых/ценов                                                                                                    | ых штрихко,                                                           | дов                                                                                                   |                                                                        |                                                                                             |                                                              |            |
| Ис                                        | Настройк<br>пользова                                       | ка весовых/ценов                                                                                                    | ок штрихко,<br>ку клавиатур                                           | ры                                                                                                    | Ha                                                                     | астройка платеж                                                                             | кных систем                                                  |            |
| Ис                                        | Настройк<br>пользова<br>Зэл                                | ка весовых/ценов<br>ть свою раскладк                                                                                | ых штрихко,<br>ку клавиатур<br>авиатуры                               | ры                                                                                                    | На<br>– Монитор –                                                      | астройка платеж                                                                             | ных систем                                                   |            |
| Ис                                        | Настройк<br>пользова<br>Зад                                | ка весовых/ценов<br>ть свою раскладк<br>ать раскладку кл                                                            | ых штрихко,<br>ку клавиатур<br>авиатуры                               | юы                                                                                                    | На<br>- Монитор<br>- Разрешение:                                       | астройка платеж<br>800x600 💌 Ч                                                              | астота, Гц: 60                                               | ) <b>:</b> |
| Ис                                        | Настройк<br>пользова<br>Зад<br>Напеч                       | ка весовых/ценов<br>ть свою раскладк<br>ать раскладку кл<br>атать раскладку (                                       | <b>ых штрихко</b><br>к <b>у клавиатур</b><br>авиатуры<br>клавиатуры   | ры                                                                                                    | На<br>- Монитор<br>Разрешение:<br>Использов                            | астройка платеж<br>800x600 🔽 ч<br>ать расширеннь                                            | сных систем<br>астота, Гц: 60<br>ый режим                    | )          |
|                                           | Настройк<br>пользова<br>Зад<br>Напеч<br>Редак:             | ка весовых/ценов<br>ть свою раскладк<br>ать раскладку кл<br>атать раскладку<br>тировать функции                     | ык штрихко,<br>ку клавиатуры<br>авиатуры<br>клавиатуры<br>и раскладки | ры                                                                                                    | На<br>- Монитор<br>Разрешение:<br>Использов<br>Разрешить<br>Гасить кир | астройка платеж<br>800x600 - Ч<br>ать расширенны<br>анимацию кноп                           | ных систем<br>астота, Гц: бб<br>ый режим<br>юк               | ) 🗘        |
| Исп                                       | Настройк<br>пользова<br>Зад<br>Напеч<br>Редак<br>уковой си | ка весовых/ценов<br>ть свою расклади<br>ать раскладку кл<br>атать раскладку<br>тировать функции<br>гнал при нажатии | ык штрикко,<br>ку клавиатуры<br>клавиатуры<br>и раскладки<br>и кнопки | )ы                                                                                                    | На<br>Разрешение:<br>Использов<br>Разрешить<br>Гасить кур<br>Адаптивны | астройка платеж<br>800x600 • • • •<br>ать расширеннь<br>анимацию кног<br>сор<br>й интерфейс | сных систем<br>астота, Гц: 60<br>ый режим<br>юк<br>Настройка | 7          |

# 6. Перейти на закладку ВМО

| Г | араметры платежных систе   | м |         |      |    |                  | ×      |
|---|----------------------------|---|---------|------|----|------------------|--------|
|   | Платежные системы БПО      | E | змо     |      |    |                  |        |
|   | Название платежной системы |   | Виды оп | латы |    | Подарочные карты |        |
|   |                            |   |         |      |    |                  |        |
|   |                            |   |         |      |    |                  |        |
|   |                            |   |         |      |    |                  |        |
|   |                            |   |         |      |    |                  |        |
|   |                            |   |         |      |    |                  |        |
|   | Параметры ВМО              |   |         |      |    |                  |        |
|   |                            |   |         |      | ОК | Применить        | Отмена |

## 7. Нажать на кнопку Параметры ВМО

| Параметры платежных систем |             | ×                |
|----------------------------|-------------|------------------|
| Платежные системы БПО П    | MO          |                  |
| Название платежной системы | Виды оплаты | Подарочные карты |
|                            |             |                  |
|                            |             |                  |
|                            |             |                  |
|                            |             |                  |
|                            |             |                  |
|                            |             |                  |
| Параметры ВМО              |             |                  |
|                            | ОК          | Применить Отмена |

#### Описание настроек основного окна:

| 🔄 Процессинги І  | вмо                    |                            | × |
|------------------|------------------------|----------------------------|---|
| Адрес сервера:   | http://127.0.0.1:7375  |                            | × |
| Версия: 1        |                        | Заполнить данные менеджера |   |
| Каталог логов:   | \logs\ProcessingServer | log                        | q |
| Способ вывода QR | кода для покупателя:   | Экран покупателя           | • |
| 🕀 🖪 🖉 🗙 l        | 🖩 🕁 🗢 🚮 🏭              |                            |   |
| N Имя проц       | цессинга               | Настройка                  |   |
|                  |                        |                            |   |
|                  |                        |                            |   |
|                  |                        |                            |   |
|                  |                        |                            |   |
|                  |                        |                            |   |
|                  |                        |                            |   |
|                  |                        |                            |   |
|                  |                        | 0                          | ٦ |
|                  | При                    | Отмена                     |   |

- Адрес сервере – ІР адрес где установлен менеджер оплат версии 2

- Версия – версия установленного менеджер оплат версии 2

- Каталог логов – каталог, куда будут записываться файлы с данными по операциям

- Способ вывода QR кода для покупателя. Можно выводить на экран покупателя, на чек и на экран покупателя и на чек одновременно.

- Окно с подключенными процессингами

#### 8. Нажать на кнопку добавить

| Адрес сервера:         http://127.0.0.1:7375         ×           Версия:         1         Заполнить данные менеджера           Каталог логов:         Nogs\ProcessingServer.log         Q           Способ вывода QR кода для покупателя:         Экран покупателя         • |
|----------------------------------------------------------------------------------------------------|
| Версия:         1         Заполнить данные менеджера           Каталог логов:         Vogs\ProcessingServer.log         Q           Способ вывода QR кода для покупателя:         Экран покупателя         -                                                                  |
| Каталог логов:         Nogs\ProcessingServer.log         Q           Способ вывода QR кода для покупателя:         Экран покупателя         •                                                                                                    |
| Способ вывода QR кода для покупателя: Экран покупателя 👻                                                                                                    |
|                                                                                                    |
| 🕒 🕃 🖉 🗶 🔜 🗇 🐥 🔓 🎧                                                                                                    |
| N Имя процессинга Настройка                                                                                                    |
|                                                                                                    |
|                                                                                                    |
|                                                                                                    |
|                                                                                                    |
|                                                                                                    |
|                                                                                                    |
|                                                                                                    |
|                                                                                                    |
| ОК Применить Отмена                                                                                                    |

## 9. Выбрать из списка процессинг

| 🗗 Процессинги    | BMO                  |                        | >              | < |  |
|------------------|----------------------|------------------------|----------------|---|--|
| Адрес сервера:   | http://127.0.0.1:737 | 127.0.0.1:7375         |                |   |  |
| Версия:          | 1                    | Заполнить данные мене, |                |   |  |
| Каталог логов:   | Nogs\ProcessingSer   | ver.log                | ٩              |   |  |
| Способ вывода QR | кода для покупател   | я: Экра                | н покупателя 👻 |   |  |
| 🕀 🔂 🖉 🗙          | 🔜 🕁 🐥 🔒 🧸            | Ļ                      |                |   |  |
| N Имя про        | цессинга             | Hac                    | тройка         |   |  |
| 1                |                      | •                      |                |   |  |
| SberPay          | QR                   |                        |                |   |  |
|                  |                      |                        |                |   |  |
|                  |                      |                        |                |   |  |
|                  |                      |                        |                |   |  |
|                  |                      |                        |                |   |  |
|                  |                      |                        |                |   |  |
|                  |                      |                        |                |   |  |
|                  | ок г                 | Іримени                | ть Отмена      |   |  |
|                  |                      |                        |                |   |  |

## 10. Нажать на кнопку с тремя точками

| ₫              | 🗗 Процессинги ВМО 🛛 🗙 🗙                                |                |                         |                           |           |          |       |  |
|----------------|--------------------------------------------------------|----------------|-------------------------|---------------------------|-----------|----------|-------|--|
| Адрес сервера: |                                                        | http://127.0.0 | http://127.0.0.1:7375   |                           |           |          |       |  |
| Версия:        |                                                        | 1              | Заполнить данные менедж |                           |           | неджера  |       |  |
| Каталог логов: |                                                        |                | Vogs\Process            | Nogs\ProcessingServer.log |           |          |       |  |
|                | Способ вывода QR кода для покупателя: Экран покупателя |                |                         |                           |           | •        |       |  |
|                | 🕀 🖪                                                    | Ø 🗙 (          | 🔜 🕁 🐣 🛔                 | A↓ A↓                     |           |          |       |  |
|                | Ν                                                      | Имя проц       | ессинга                 |                           | Настройка | <b>_</b> |       |  |
|                | 1                                                      | l              |                         | -                         |           |          |       |  |
|                |                                                        | SberPay        | R                       |                           |           | _        |       |  |
|                |                                                        |                |                         |                           |           |          |       |  |
|                |                                                        |                |                         |                           |           |          |       |  |
|                |                                                        |                |                         |                           |           |          |       |  |
|                |                                                        |                |                         |                           |           |          |       |  |
|                |                                                        |                |                         |                           |           |          |       |  |
|                |                                                        |                |                         |                           |           |          |       |  |
|                |                                                        |                | ОК                      | Пр                        | именить   | 0        | тмена |  |

### 11. Ввести данные полученные от банка

| 鹶 Настройка процесс | синга SberPayQR |              | × |
|---------------------|-----------------|--------------|---|
| Имя процессинга:    | SberPayQR       | Версия: 1    |   |
| ClientId:           | 1               |              |   |
| ClientSecret:       |                 | ]            |   |
| IdQR:               |                 | ]            |   |
| Tid:                |                 |              |   |
| MemberID:           |                 |              |   |
| CertBase64:         |                 | Выбрать файл |   |
| CertPassword:       |                 |              |   |
|                     |                 |              |   |
|                     |                 |              |   |
|                     |                 |              |   |
|                     |                 |              |   |
|                     |                 |              |   |
|                     |                 |              |   |
|                     |                 |              |   |
|                     |                 |              |   |
|                     |                 |              |   |
|                     |                 |              |   |
|                     | OK              | 0            |   |
|                     |                 | Отмена       |   |

- 12. Закрыть все окна по кнопке ОК
- 13. Перейти в закладку Дополнительные Виды оплат

| 🗗 Настройка                               | ×                                        |  |  |
|-------------------------------------------|------------------------------------------|--|--|
| Касса ЕГАИС Модули логики Ресторан Режимы | Оборудования Дополнительные Пользователи |  |  |
| Способ обмена данными                     | Печать ценников                          |  |  |
| Загрузка данных SPR 🛛 👻                   | Печать ценников 💌                        |  |  |
| Интервал опроса файлов флагов: 1          | Отслеживать изменение цен                |  |  |
| Разрешить аварийное завершение загрузки   | Печать этикеток                          |  |  |
| Внесение/выплата                          | Печать этикеток 🔹                        |  |  |
| Указывать причину внесения/выплаты        |                                          |  |  |
| Разрешить указать произвольную причину    |                                          |  |  |
| Причины внесения/выплаты                  | Причины списания товаров                 |  |  |
| - Виды оплаты                             | Статьи движений денежных средств         |  |  |
| Настройка видов оплат                     | Настройка диагностических сообщений      |  |  |
| Платежные карты                           | Настройка способов верификации           |  |  |
| - Выбирать платежную карту при оплате-    | Настройка индикаторов связи              |  |  |
| Не выбирать                               | Организации                              |  |  |
| Вид оплаты авансом                        | Справки А Справки Б                      |  |  |
| 914 Аванс                                 | Контрагенты ЕГАИС                        |  |  |
| Параметры отложенных чеков                | Настройка расширенных отчетов            |  |  |
| Настройка документов                      | Настройка товарного чека                 |  |  |
| Настройка сообщений                       | Параметры отбора товаров                 |  |  |
| Префикс штрихкода чека:                   | Подарочные карты                         |  |  |
| О программе                               | ОК Применить Отмена                      |  |  |

- 14. Открыть вид оплаты, по которому будет производится оплата через процессинг. Например, Безнал.
- 15. Указать процессинг в поле Использовать оплату по банку (ВМО)

| Виды оплат: Безнал    |               |                   | ×             |
|-----------------------|---------------|-------------------|---------------|
| Вид оплаты Группь     | Разрешен      | нные наборы прав  |               |
| Код: 2                |               |                   | Наименование: |
| Безнал                |               |                   |               |
| Номер оплаты в ККМ:   |               | 2 Учитывать       | ь как скидку  |
| Кратность:            |               | 0,00 Целое        |               |
| Схема применимости:   |               | × Запретить       | редактрование |
| Родитель:             |               |                   | ×             |
| Признак способа расче | та: ПО-УМОЛ   | 1ЧАНИЮ (полный ра | асчет) 💌      |
| Не открывать денеж    | ный ящик      |                   |               |
| - Автоматическое и    | спользовани   | e:                |               |
| Не используется       |               |                   | -             |
| Использовать опл      | ату по банку  |                   |               |
| Не используется       |               |                   | Ψ.            |
| Использовать опл      | ату по банку  | (БПО)             |               |
| Не используется       |               |                   | *             |
| Использовать опл      | ату по банку  | (BMO)             |               |
| SberPayQR             |               |                   | •             |
|                       |               |                   |               |
|                       | араметры плат | ежных систем      |               |
|                       |               |                   |               |
|                       | ОК            | Записать          | Закрыть       |

16. Закрыть все окна по кнопке ОК